## MANUAL DE UTILIZAÇÃO

## Portal Emprega Brasil MINISTÉRIO DO TRABALHO

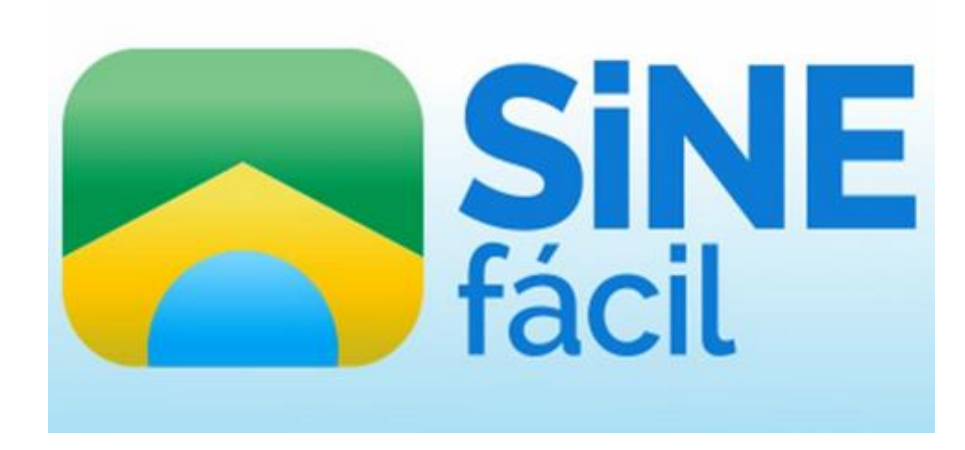

No portal Emprega Brasil é possível editar seu cadastro e verificar as vagas cadastradas no SINE que estão disponíveis de acordo com o seu perfil profissional e suas pretensões profissionais. Veja agora o passo a passo para acessar o seu cadastro:

## 1º PASSO: Entre no site: www.empregabrasil.mte.gov.br

Você deverá ver a página inicial, como mostra a figura abaixo:

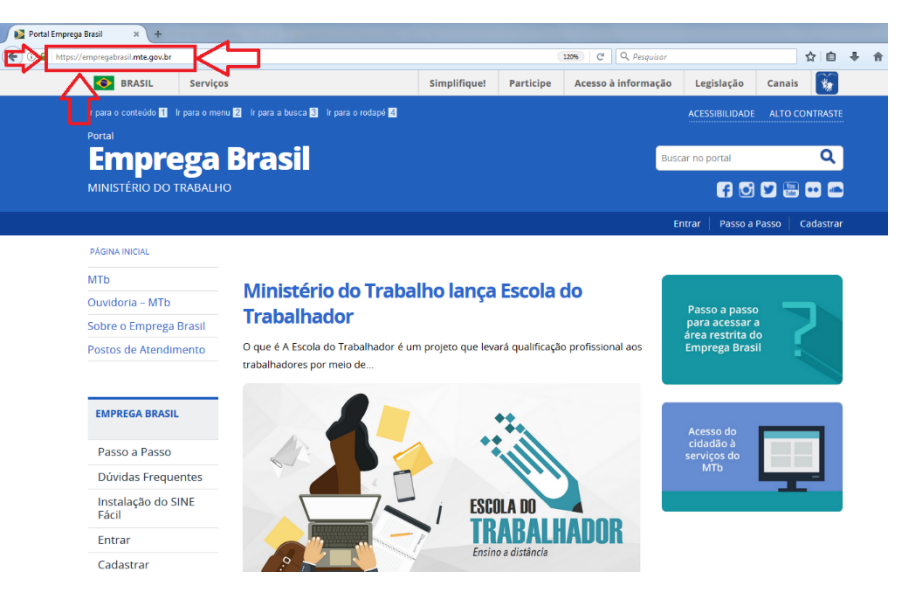

2º PASSO: Localize a aba TRABALHADOR e selecione a opção VAGAS DE EMPREGO, como mostra a figura a seguir:

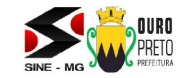

2

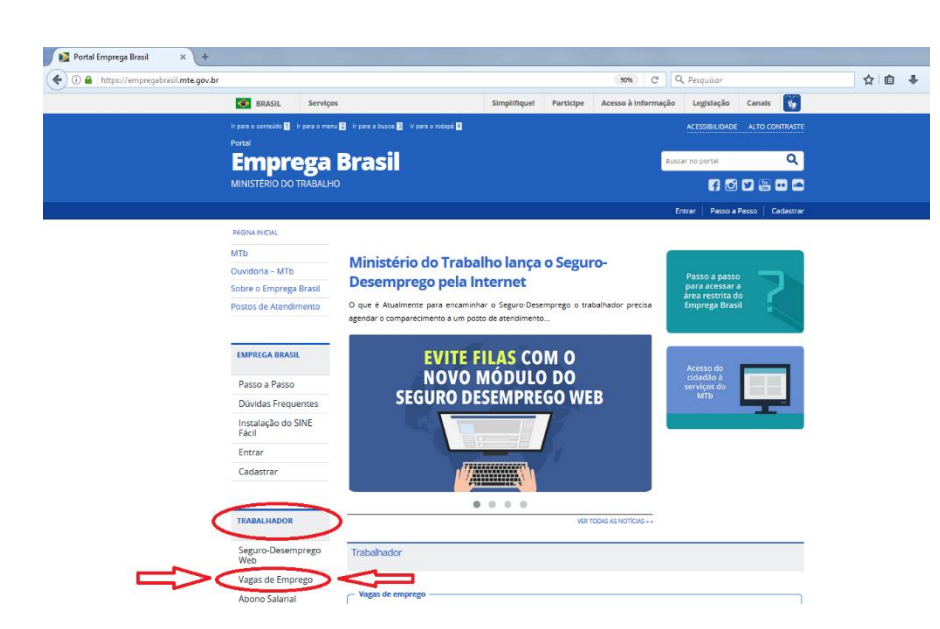

3º PASSO: Na tela seguinte, selecione a opção ENCONTRAR VAGAS DE EMPREGO NA INTERMEDIAÇÃO DE MÃO DE OBRA, como mostra a figura abaixo:

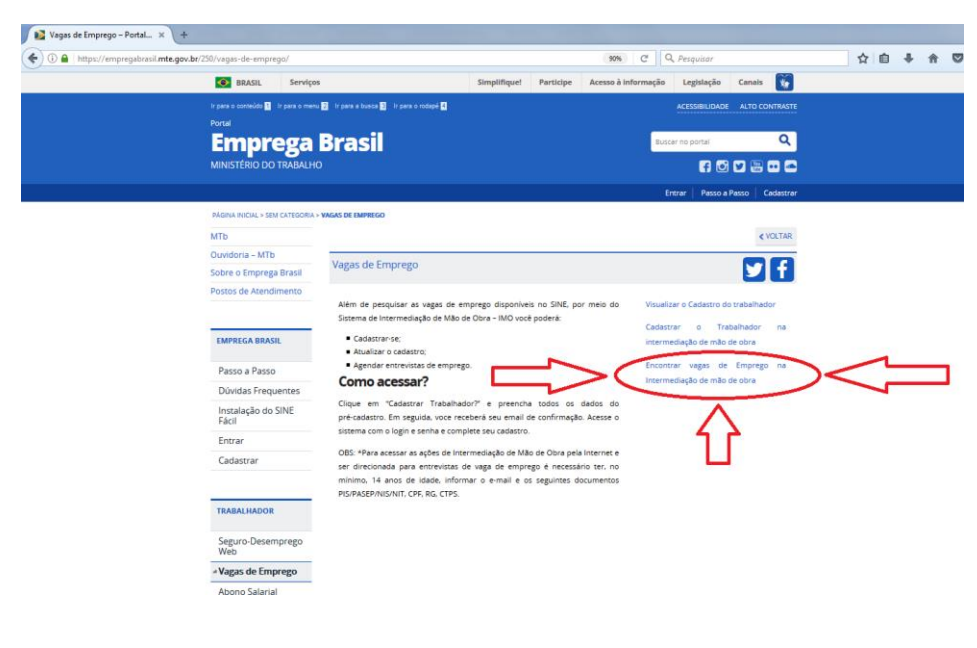

## 4º passo: Será aberta uma nova guia. Preencha de acordo a imagem abaixo:

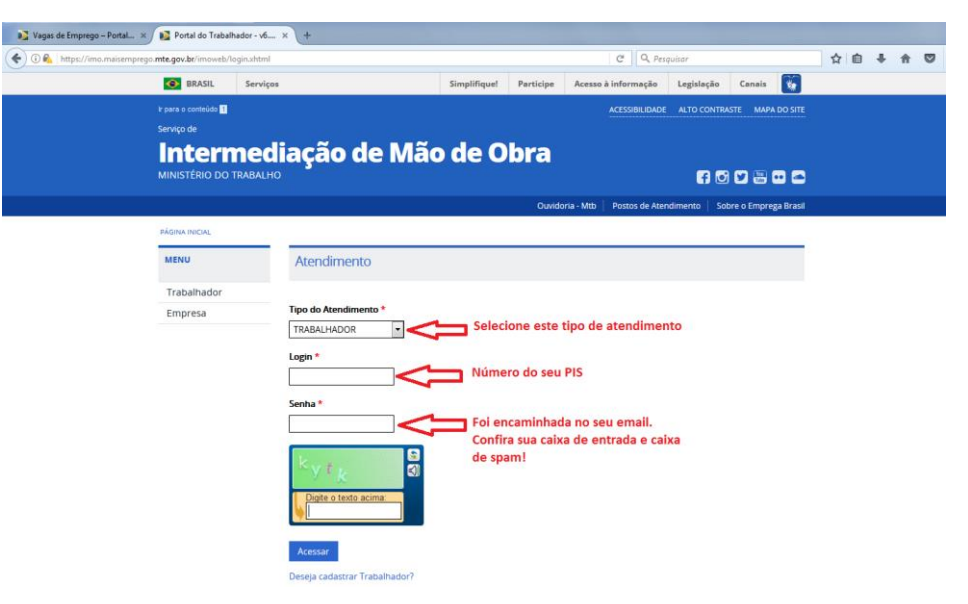

5º passo: Pronto! Você já está no seu cadastro. Agora pode editá-lo e buscar oportunidades compatíveis com o seu perfil. Boa sorte!

**OBS:** Esqueceu sua senha? Clique em "**esqueceu a sua senha?**" e preencha os dados na tela que aparecer em seguida.

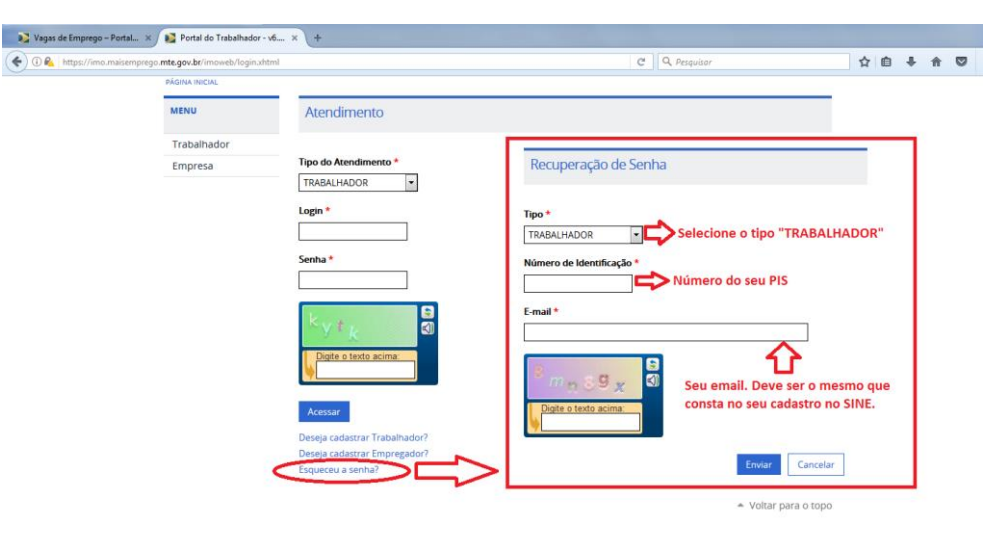